## **Mobile App Syncing**

How to Sync the mobile app.

There are three reasons why the mobile app is not syncing, first is that your mobile app has not been synced yet, second is that your mobile app is not updated to the latest version and third is that your phone is running out of memory.

If the data from the app is not syncing to the office side, here are the things we need to check before uninstalling and reinstalling the app.

#### Three things to take note of:

- Please note that when you close out the Industrack Mobile App and lock your phone screen, the app will stop syncing.
- If the Industrack Mobile App is not closed out and you locked the screen, when you open your phone again the app should be synced.
- If you cleared the Mobile App from the recent apps on your phone, the mobile app will stop syncing.

# Before anything else, check from the office side of the Mobile app settings if the Sync Images only on Wifi option is enabled. If this option is enabled that means that if you are on mobile data while using the Mobile App images will not sync.

To check this, **go to Settings > Mobile App > under General**, and check if the option **Sync Images only on Wifi** is enabled. Disable this option if field employees will often use mobile data while using the Industrack Mobile App.

| IndusTrack MAP     | CUSTOM | ER ESTIMATES SCHEDULE INVOICES TIMESHEET SP                              | NOWTRACK P.O. REPORTS | 🖳 🗅 😗 😨 |
|--------------------|--------|--------------------------------------------------------------------------|-----------------------|---------|
| Company Settings   | <      | General Snowplow Estimate Invoice Scheduling                             |                       |         |
| A Office Users     |        | General                                                                  |                       |         |
| ¥ Field Employees  | ¢      | Sync Data with Mobile App every (min)                                    | 1                     |         |
| 🛤 Vehicle Tracking | ¢      | Can Driver Edit Sync Interval                                            | 8                     |         |
| Reminders          |        | Download Job Data to Mobile App with Full Sync for (days)                | 30                    |         |
| Reports            | ¢      | Download History Data to Mobile App for (months)                         | 6                     |         |
| Mobile App         | -      | Default Screen                                                           | Timesheet 🗸           |         |
| I Membership       |        | Can Field Employee Edit Default Page                                     | 8                     |         |
| M Inventory        | ¢      | Sync Images only on WiFi                                                 |                       |         |
| B Scheduling       | <      | Hide internal notes from field employees                                 | 8                     |         |
| O Timesheet        | ٩      | Allow edit customers                                                     | 0                     |         |
| E Client           | ¢      | Send estimate \invoice \form from company email                          | 8                     |         |
| ₿ Integrations     | <      | Allow supervisors to view other field employee jobs                      | 8                     | 6       |
|                    |        | Allow field employees see jobs of other employees in the history section | 8                     |         |

1. Check when was the last time the mobile app got synced.

Where to check when the app last got synced – There are two places where we can see the detail of the last sync of the app. One can be seen in the mobile app dashboard just below your name.

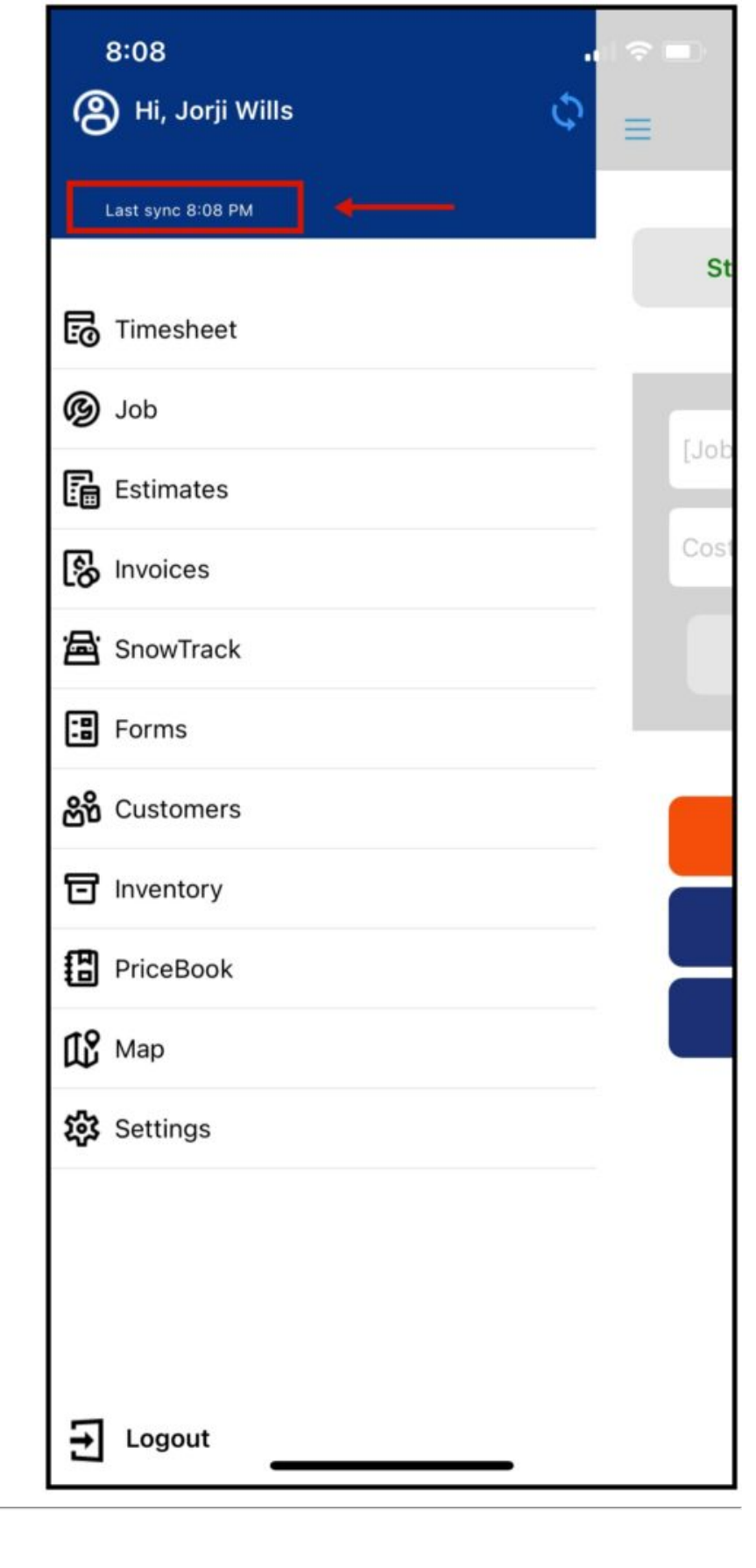

Check when was the last time the mobile app got synced

Where to check when the app last got synced – Second, it can be seen in the mobile app settings under the Synchronization Option.

| 8:08                          |       |  |  |  |  |
|-------------------------------|-------|--|--|--|--|
| ≡ Setting                     | S     |  |  |  |  |
| SYNCHRONIZATION OPTIONS       |       |  |  |  |  |
| Last Sync was 0 h 0 m 5 s ag  | 10    |  |  |  |  |
| Full Sync                     | \$    |  |  |  |  |
| Delta Sync                    | \$    |  |  |  |  |
| Set Sync Frequency (min)      | 1     |  |  |  |  |
| VEHICLE OPTIONS               |       |  |  |  |  |
| Current Vehicle [147] Black   | Pearl |  |  |  |  |
| DEFAULT SCREEN OPTIONS        |       |  |  |  |  |
| Default Screen Timesheet      |       |  |  |  |  |
| ADDRESS BOOK OPTIONS          |       |  |  |  |  |
| Show customer by location     |       |  |  |  |  |
| JOB HISTORY OPTIONS           |       |  |  |  |  |
| Sync history interval 6 month |       |  |  |  |  |
| Download history              |       |  |  |  |  |
| Clean up history              |       |  |  |  |  |

### 2. Check if the App is on its latest version

The current version of the app will be displayed here. Once a newer version of the app is available to download, a notice will be displayed in this area. Tap that notice to download the latest version.

You can also go to App Store or Play Store, search for Industrack and click on Update.

| ≡ Se                                                                                         | ettings                 |  |  |  |
|----------------------------------------------------------------------------------------------|-------------------------|--|--|--|
| JOB HISTORY OPTIONS<br>Sync history interval 6 month<br>Download history<br>Clean up history |                         |  |  |  |
| SNOW TRACK OPTIONS<br>Customer search radiu                                                  | s 2                     |  |  |  |
| PRICEBOOK OPTIONS<br>Download images<br>Delete images                                        |                         |  |  |  |
| ABOUT<br>Current Version                                                                     | v.2.43.17               |  |  |  |
| Support Phone                                                                                | 612 - 746 - 4017 ext. 2 |  |  |  |
| Support Email                                                                                | support@industrack.com  |  |  |  |
| Privacy Policy                                                                               |                         |  |  |  |
| Video Training                                                                               |                         |  |  |  |
| Clear all service information                                                                |                         |  |  |  |
| _                                                                                            |                         |  |  |  |

### 3. Types of Sync

- **Manual Sync** is located at the top right of the main dashboard, it has 2 arrows in a circle shape. You can tap this if you want to manually sync your app to the server and you don't have to wait for the app to be automatically synced.
- **Full Sync** this will get the latest update from the server and overwrite everything on the device. There will be a warning message once you tap full sync, tap **Yes** to continue.
- **Delta Sync** will pull all the updates/changes from the server and will apply them on the app.

| 1:51                                                    |                                                     |    |  |  |  |  |  |
|---------------------------------------------------------|-----------------------------------------------------|----|--|--|--|--|--|
| ≡                                                       | Settings                                            |    |  |  |  |  |  |
| SYNCHRONI                                               | ZATION OPTIONS                                      |    |  |  |  |  |  |
| Last Sync w                                             | Last Sync was 0 h 0 m 44 s ago                      |    |  |  |  |  |  |
| Full Sync                                               |                                                     | \$ |  |  |  |  |  |
| Delta Sync                                              |                                                     | Φ  |  |  |  |  |  |
| Set Sync Fr                                             | requency (min)                                      | 1  |  |  |  |  |  |
| VEHICLE OP                                              | TIONS<br>nicle [147] Black Pearl                    |    |  |  |  |  |  |
| DEFAULT SC                                              | REEN OPTIONS<br>een Timesheet                       |    |  |  |  |  |  |
| ADDRESS BC                                              | OOK OPTIONS                                         |    |  |  |  |  |  |
| JOB HISTOR<br>Sync histor<br>Download h<br>Clean up his | Y OPTIONS<br>y interval 6 month<br>history<br>story |    |  |  |  |  |  |